## INSTRUCTIONS TO LOCATE COMPANY DIRECTORY

1. Log into Paylocity with your personal log in account.

| 🛟 paylocity          | Help   |
|----------------------|--------|
| Welcome              |        |
| Company ID           |        |
| Username             |        |
| Password             |        |
| Remember My Username | C Show |
| Login                |        |
| Single Sign-On Login |        |

2. Once logged in, hover over *HR* and then click *People* as seen below in step three. Or simply click on the *People* icon.

| Lombart Brothers Inc [91537] | 15                  |                          |                          | 🛟 paylocity                     |
|------------------------------|---------------------|--------------------------|--------------------------|---------------------------------|
| HR & Payroll Emplo           | oyees HR Payroll    | User Access Reports      | & Analytics Document     | Library Approvals Tax & Finance |
|                              |                     |                          |                          |                                 |
| L. O.                        |                     | Community 🔶              | Impressions              | Org Chart 🕘 People              |
|                              |                     |                          |                          |                                 |
| 3. Then click Peopl          | e.                  |                          |                          |                                 |
| E HR & Payroll Employees     | HR Payroll User Ac  | cess Reports & Analytics | Document Library Approva | ls Tax & Finance                |
|                              | People<br>Org Chart |                          |                          |                                 |

4. Search for employees by first name, last name, or position.

Impressions

| All Activity People C Search A Groups Directory Create Group | People                                    | ame, or position                            |                | టీ Org Chart<br>🏹 Filter Employees |
|--------------------------------------------------------------|-------------------------------------------|---------------------------------------------|----------------|------------------------------------|
|                                                              | Supervisor                                | Name                                        | Supervisor     | Location                           |
|                                                              | PL Pete Lothes<br>COO                     | RC Rick Clemente<br>President Advancing Eye | BRADLEY STALEY |                                    |
|                                                              | James JARMUSCH<br>VP, COMMERCIAL OPER     | Jennifer CLIFF<br>Sales Support Specialist  | TONI BARBER    | Norfolk                            |
|                                                              | Matthew McKenna<br>VP, Client Services    | Molique Coates<br>Field Service Technician  | Joe Muschello  |                                    |
|                                                              | AD Ashley O'Cain<br>Director Human Resour | James Coburn<br>SERVICE CONTRACT INSI       | Brian Gleason  | Brentwood                          |

5. Once you search for the employee, then click on the name listed below. For example, Ashley O'Cain.

| People           | People                                    |            | 器 Org Cha        |
|------------------|-------------------------------------------|------------|------------------|
| Q Search         |                                           |            |                  |
| Sroups Directory | Q Ashley O'Cain                           |            | × Filter Employe |
| + Create Group   |                                           |            |                  |
|                  | Name                                      | Supervisor | Location         |
|                  | Ashley O'Cain<br>Director Human Resources |            | Jacksonville     |

6. Following is a screen shot of my profile that will be displayed.

| AShley O'Cail<br>Director Human Resou<br>Employed since 9/7/20             | Active<br>Irces<br>121                |                              |
|----------------------------------------------------------------------------|---------------------------------------|------------------------------|
| Edit Profile View Employ                                                   | ee Record                             |                              |
| About<br>Edit your profile to add a descrip<br>않 0 Following 윤 0 Followers | tion.                                 |                              |
| Position                                                                   |                                       |                              |
| Position<br>Director Human Resources                                       | Length of Service<br>1 year, 7 months | BRANCH<br>FL - FL            |
| Supervisor<br>PL Pete Lothes<br>COO                                        | DEPARTMENT<br>3 - HR                  | Funct Dept<br>2 - Management |
|                                                                            | View in Org Chart                     |                              |
| Contact                                                                    |                                       |                              |
| 🕅 Jacksonville, FL                                                         |                                       |                              |
| aocain@advancingeyed                                                       | care.com                              |                              |
| III (904) 997-4109 x4109                                                   |                                       |                              |

You can use this feature from your mobile apps as well.

Please reach out if you have any questions. Thank you,

Ashley O'Cain Director of Human Resources